- 請先登入自己的電子郵箱,參考《香港定向總會全新平台 Eventor World Hong Kong 核對個人 資料》的電郵以繼續步驟。如果沒有收到,請聯絡總會(eventorworldoahk@gmail.com)。
   Log in your email box and use the email "香港定向總會全新平台 Eventor World Hong Kong - 核對 個人資料" as reference in following steps. If you do not receive it, please contact OAHK (eventorworldoahk@gmail.com).
- 2. 前往網址 Go to website: <u>https://hongkong.eventorworld.org/Events</u>
- **3.** 由於正進行中文版翻譯,請暫時以英文版操作,請見諒。As the Chinese translation is still under progress, please continue with English version.
- 4. 按右上角 Create account (開設帳戶)。Click Create account on the top right-hand corner.

|                                                                           |                                                                                                    |                                                                                                    |                                                                                           | Creat                                                  | te account                          | Log |
|---------------------------------------------------------------------------|----------------------------------------------------------------------------------------------------|----------------------------------------------------------------------------------------------------|-------------------------------------------------------------------------------------------|--------------------------------------------------------|-------------------------------------|-----|
| _                                                                         |                                                                                                    |                                                                                                    |                                                                                           |                                                        |                                     |     |
| Event of                                                                  | calendar                                                                                                    |                                                                                                    |                                                                                           |                                                        |                                     |     |
| 27 events                                                                 | were found between 01/01/2020 and 31/12/2020.                                                                                                    |                                                                                                    |                                                                                           |                                                        |                                     |     |
| 2017   201                                                                | 8   2019   <b>2020</b>   2021   2022                                                                                                    | Jan   Feb   Mar   Apr   May   Ju                                                                                                    | n   Jul   Aug                                                                             | Sep   Oct                                              | Nov   Dec                           | all |
| Event clas                                                                | ssification  All federations  All disciplines  Show as a                                                                                                    | list ▼ Hide map ▼ All event types ▼                                                                                                    | Change se                                                                                 | earch criteria                                         | а                                   |     |
| Enter se                                                                  | lected events                                                                                                    |                                                                                                    |                                                                                           |                                                        |                                     |     |
| Enter se                                                                  | Event                                                                                                    | Organiser                                                                                                    | Regions 1                                                                                 | D CI <u>F</u>                                          | ED <u>ED</u>                        |     |
| Enter se<br>Date<br>4 Jan                                                 | Hected events<br>Event<br>Roving Fun Day - North District Park                                                                                                    | Organiser<br>Scheisure and Cultural Services Department<br>Crienteering Association of Hong Kong                                                                                                    | Regions I<br>Hong<br>Kona                                                                 | D CI F<br>club                                         | ED ED<br>L                          |     |
| Enter se<br>Date<br>4 Jan<br>5 Jan                                        | Iected events<br>Event<br>Roving Fun Day - North District Park<br>Roving Fun Day - Hong Kong Velodrome Park                                                                                                    | Organiser<br>Leisure and Cultural Services Department<br>Orienteering Association of Hong Kong<br>Leisure and Cultural Services Department<br>Corienteering Association of Hong Kona                                                                                                    | Regions I<br>Hong<br>Kong<br>Hong<br>Kong                                                 | D CI F<br>club<br>club                                 | ED ED<br>L<br>S                     |     |
| Enter se<br>Date<br>4 Jan<br>5 Jan<br>5 Jan                               | Hected events Event Roving Fun Day - North District Park Roving Fun Day - Hong Kong Velodrome Park Roving Fun Day - Lai Chi Kok Park                                                                                                    | Organiser<br>Circle Leisure and Cultural Services Department<br>Circleteering Association of Hong Kong<br>Circleteering Association of Hong Kong<br>Circleteering Association of Hong Kong<br>Circleteering Association of Hong Kong                                                                                                    | Regions I<br>Hong<br>Kong<br>Hong<br>Kong<br>Kong                                         | D CI F<br>club<br>club<br>club                         | ED ED<br>L<br>S<br>S                |     |
| Enter se<br>Date<br>4 Jan<br>5 Jan<br>5 Jan<br>11 Jan                     | Hected events Event Roving Fun Day - North District Park Roving Fun Day - Hong Kong Velodrome Park Roving Fun Day - Lai Chi Kok Park Roving Fun Day - Kai Tak Cruise Terminal Park                                                                                                    | Organiser<br>Leisure and Cultural Services Department<br>Orienteening Association of Hong Kong<br>Leisure and Cultural Services Department<br>Orienteening Association of Hong Kong<br>Leisure and Cultural Services Department<br>Orienteening Association of Hong Kong<br>Leisure and Cultural Services Department<br>Orienteening Association of Hong Kong                                                                                                    | Regions I<br>Hong<br>Kong<br>Hong<br>Kong<br>Hong<br>Kong<br>Hong                         | D CI F<br>club<br>club<br>club<br>club                 | ED ED<br>L<br>S<br>S<br>S           |     |
| Enter se<br>Date<br>4 Jan<br>5 Jan<br>5 Jan<br>11 Jan<br>12 Jan           | Event Roving Fun Day - North District Park Roving Fun Day - Hong Kong Velodrome Park Roving Fun Day - Lai Chi Kok Park Roving Fun Day - Lai Chi Kok Park Roving Fun Day - Kai Tak Cruise Terminal Park FIREE Y2Y Orienteering Championships 2020 cum 2020 HKORL(M/L) - Stage 1                                                                                   | Organiser           Image: Services Department           Orienteering Association of Hong Kong           Leisure and Cultural Services Department           Orienteering Association of Hong Kong           Leisure and Cultural Services Department           Orienteering Association of Hong Kong           Leisure and Cultural Services Department           Orienteering Association of Hong Kong           Leisure and Cultural Services Department           Orienteering Association of Hong Kong           Leisure and Cultural Services Department           Orienteering Development and Training Center                  | Regions I<br>Hong<br>Kong<br>Hong<br>Kong<br>Hong<br>Kong<br>Hong<br>Kong                 | D CI F<br>club<br>club<br>club<br>club<br>club<br>club | ED ED<br>L<br>S<br>S<br>S<br>L      |     |
| Enter se<br>Date<br>4 Jan<br>5 Jan<br>5 Jan<br>11 Jan<br>12 Jan<br>18 Jan | Event Event Roving Fun Day - North District Park Roving Fun Day - Hong Kong Velodrome Park Roving Fun Day - Lai Chi Kok Park Roving Fun Day - Lai Chi Kok Park Roving Fun Day - Kai Tak Cruise Terminal Park FIREE Y2Y Orienteering Championships 2020 cum 2020 HKORL(M/L) - Stage 1 Roving Fun Day - Aldrich Bay Promenade and Eastern District Cultural Square | Organiser <ul> <li>Leisure and Cultural Services Department</li> <li>Orienteering Association of Hong Kong</li> <li>Leisure and Cultural Services Department</li> <li>Orienteering Association of Hong Kong</li> <li>Leisure and Cultural Services Department</li> <li>Orienteering Association of Hong Kong</li> <li>Leisure and Cultural Services Department</li> <li>Orienteering Association of Hong Kong</li> <li>Leisure and Cultural Services Department</li> <li>Orienteering Development and Training<br/>Center</li> <li>Leisure and Cultural Services Department</li> <li>Orienteering Association of Hong Kong</li> </ul> | Regions I<br>Hong<br>Kong<br>Hong<br>Kong<br>Hong<br>Kong<br>Hong<br>Kong<br>Hong<br>Kong | D CI F<br>club<br>club<br>club<br>club<br>club<br>club | ED ED<br>L<br>S<br>S<br>S<br>L<br>S |     |

 選擇 I am a member of an Orienteering club (我是屬會會員)並選擇電郵內所載的屬會,然後 按 Proceed (繼續) Choose "I am a member of an Orienteering club" and select the club stated in the email. And then Proceed. :

| Event calendar                                                                                                    | Create -                                                                                                    | account Lo |
|----------------------------------------------------------------------------------------------------|----------------------------------------------------------------------------------------------------|------------|
| Don't have any user account for Eventor                                                                                                    | <ul> <li>? On this page you can create one. Begin by choosing what role you will fulfil.</li> <li>ering club</li> <li>Hong Kong  <ul> <li>Queen's College Orienteering Club  </li> <li>My club cannot be found in the list</li> </ul> </li> </ul> |            |
| I am not a member of an original of the second second seco | Inteering club<br>Inteering club<br>Inteering club<br>Inteering club<br>Inteering club<br>Inteering club<br>Inteering club<br>Inteering club<br>Inteering club<br>Inteering club                                                                  | Cancel     |

Eventor World Hong Kong 首次登入指南 Guild for first registration 香港定向總會 – Eventor World Hong Kong 工作小組

 B. 跟據電郵內容填入資料、設定帳戶名稱及密碼、閱讀及確認個人資料條款,再填右下角 Next (下一步) Fill in the information according to the email, set up your account name, password, read and confirm the Storage of Personal details. And then click Next. :

| or contain a craining                                                                                                    |                                                                                                    |                                                                                                    |                                                                                                    |
|----------------------------------------------------------------------------------------------------|----------------------------------------------------------------------------------------------------|----------------------------------------------------------------------------------------------------|----------------------------------------------------------------------------------------------------|
| 名字 First name *                                                                                                    |                                                                                                    |                                                                                                    |                                                                                                    |
| 姓氏 Last name *                                                                                                    |                                                                                                    |                                                                                                    |                                                                                                    |
| 性別 Gender *                                                                                                    | female                                                                                                    | <b>T</b>                                                                                                    |                                                                                                    |
| 國籍 Nationality *                                                                                                    | Hong Kong                                                                                                    | ▼                                                                                                    |                                                                                                    |
| 出生日期 Date of birth *                                                                                                    | dd/mm/yyyy                                                                                                    |                                                                                                    | 0                                                                                                    |
| Contact details                                                                                                    |                                                                                                    |                                                                                                    |                                                                                                    |
| 雷郵 Email *                                                                                                    |                                                                                                    |                                                                                                    |                                                                                                    |
| Phone number (landline)                                                                                                  |                                                                                                    |                                                                                                    |                                                                                                    |
| Phone number (mobile)                                                                                                    |                                                                                                    |                                                                                                    |                                                                                                    |
|                                                                                                    |                                                                                                    |                                                                                                    |                                                                                                    |
| Street address                                                                                                    |                                                                                                    |                                                                                                    |                                                                                                    |
| Sileet audress                                                                                                    |                                                                                                    |                                                                                                    |                                                                                                    |
| Postal code                                                                                                    |                                                                                                    |                                                                                                    |                                                                                                    |
| Country                                                                                                    |                                                                                                    |                                                                                                    |                                                                                                    |
| Country                                                                                                    |                                                                                                    | ¥_                                                                                                    |                                                                                                    |
| ogin details                                                                                                    |                                                                                                    |                                                                                                    |                                                                                                    |
| 帳戶名稱 Username *                                                                                                    |                                                                                                    |                                                                                                    | 0                                                                                                    |
| 密碼 Password *                                                                                                    |                                                                                                    |                                                                                                    |                                                                                                    |
| 覆密碼 Repeat password *                                                                                                    |                                                                                                    |                                                                                                    |                                                                                                    |
|                                                                                                    |                                                                                                    |                                                                                                    |                                                                                                    |
| I would like to receive information                                                                                      | n about orienteering from the International Orienteerin                                                                                                    | a Federation                                                                                                    |                                                                                                    |
| I would like to receive offers from                                                                                      | n the International Orienteering Federation and its co-                                                                                                    | partners.                                                                                                    |                                                                                                    |
|                                                                                                    |                                                                                                    |                                                                                                    |                                                                                                    |
| Storage of personal details                                                                                              | 入貢科1除款                                                                                                    |                                                                                                    |                                                                                                    |
| The personal details that you provide<br>leliberately provide information that<br>and result lists at any competitions y | e here will be saved in Eventor World's database, adm<br>you know not to be true. Your name, club/nationality a<br>ou participate in. On your profile page your date of birt | inistered by the International Orienteering F<br>nd sometimes year of birth will be shown pu<br>h will be accessible for anyone to read. Oth<br>m administrator. We resonve the right to ch | ederation. You may not<br>blicly on the Internet in start lists<br>er personal details are only<br>anne this statement from time to |

7. 重要!!!以英文全名,出生日期及屬會找回屬於自己的帳戶。所有帳戶與電郵內所載的 總會會員編號連結,所以必須選擇正確的帳戶。如不能找到帳戶或不肯定或有任何疑問,請 立即取消登記並與總會聯絡。Important!!!Please find your account according to the Full English name, DOB and club. All accounts are linked with OAHK Id so you must select the correct account. If you cannot find your account or have any questions, please withdraw from the registration and contact OAHK.

如成功找到帳戶,按 Next(下一步) If you can find your account, select it and click Next:

| If your t |           | of the nersons | in th   | a list hal              |                 | sistered in Event                      | or Mark yourself, so that a duplicate is not created in the registry. Otherwise, chasse the   |
|-----------|-----------|----------------|---------|-------------------------|-----------------|----------------------------------------|-----------------------------------------------------------------------------------------------|
| option    | n "None i | of the above p | erson   | e list bei<br>s". Proce | eed by clicking | gistered in Event<br>"Next". If you ha | ve earlier taken part in World Ranking Events or IOF Events, and the name is correct, but the |
| birthda   | late/year | is not, please | still a | nswer "y                | es". The data   | base has many in                       | correct or missing birthdates.                                                                |
| 0         | TIN       | CHAN           | 12/     | /1994                   |                 | Hon                                    | ng Force                                                                                      |
| 0         | TIN       | N              | 18/     | /2002                   | Hong Kong       | Orie                                   | long Kong                                                                                     |
| õ         | TAI       | IAN            | 12/     | /1999                   | Hong Kong       | Orie                                   |                                                                                               |
| õ         | TIN       | HAN            | 28/     | /1995                   | Hong Kong       | Orie                                   | long Kong                                                                                     |
| õ         | TIN       | IAN            | 01/     | /1980                   |                 | z(Re                                   |                                                                                               |
| õ         | TUN       | :HAN           | 11/     | /1985                   | Hong Kong       | Orie                                   | long Kong                                                                                     |
| 0         | TIN       | K CHAN         | 08/     | /1980                   | Hong Kong       | Orie                                   | long Kong                                                                                     |
| ~         | None o    | f the above n  | erson   | s                       |                 |                                        |                                                                                               |

8. 再次確認所有資料正確無誤,按 Save (儲存) Confirm again all the information is correct, and then Save:

| Check that the details below are corre | ect. Proceed by clicking Save, or click Previous to | , Hong Kong: Contil<br>correct the details. | m dei | talis provid | ea   |        |  |
|----------------------------------------|-----------------------------------------------------|---------------------------------------------|-------|--------------|------|--------|--|
| Name<br>Vacuum of histh                | Tin                                                 |                                             |       |              |      |        |  |
| Gender                                 |                                                     |                                             |       |              |      |        |  |
| Nationality                            | Hong Kong                                           |                                             |       |              |      |        |  |
| Email                                  | Hong Kong                                           |                                             |       |              |      |        |  |
| Username                               | Hong Kong                                           |                                             |       |              |      |        |  |
| Password                               |                                                     |                                             |       |              |      |        |  |
|                                        |                                                     |                                             |       |              |      |        |  |
|                                        |                                                     |                                             |       | Previous     | Save | Cancel |  |
| • Complete.                            |                                                     |                                             |       |              |      |        |  |
| ent calendar                           |                                                     | My pages                                    | Club  | Tin          |      |        |  |
|                                        |                                                     |                                             |       |              |      |        |  |
| The registration is com                | plete                                               |                                             |       |              |      |        |  |

9.

Eventor World Hong Kong 首次登入指南 Guild for first registration 香港定向總會 – Eventor World Hong Kong 工作小組

**10**. 到 My Pages(我的頁面)核對一次所有資料是否正確(名字、屬會、出生日期)。 Check again if all the personal information under My pages is correct. (Name, Club and DOB).

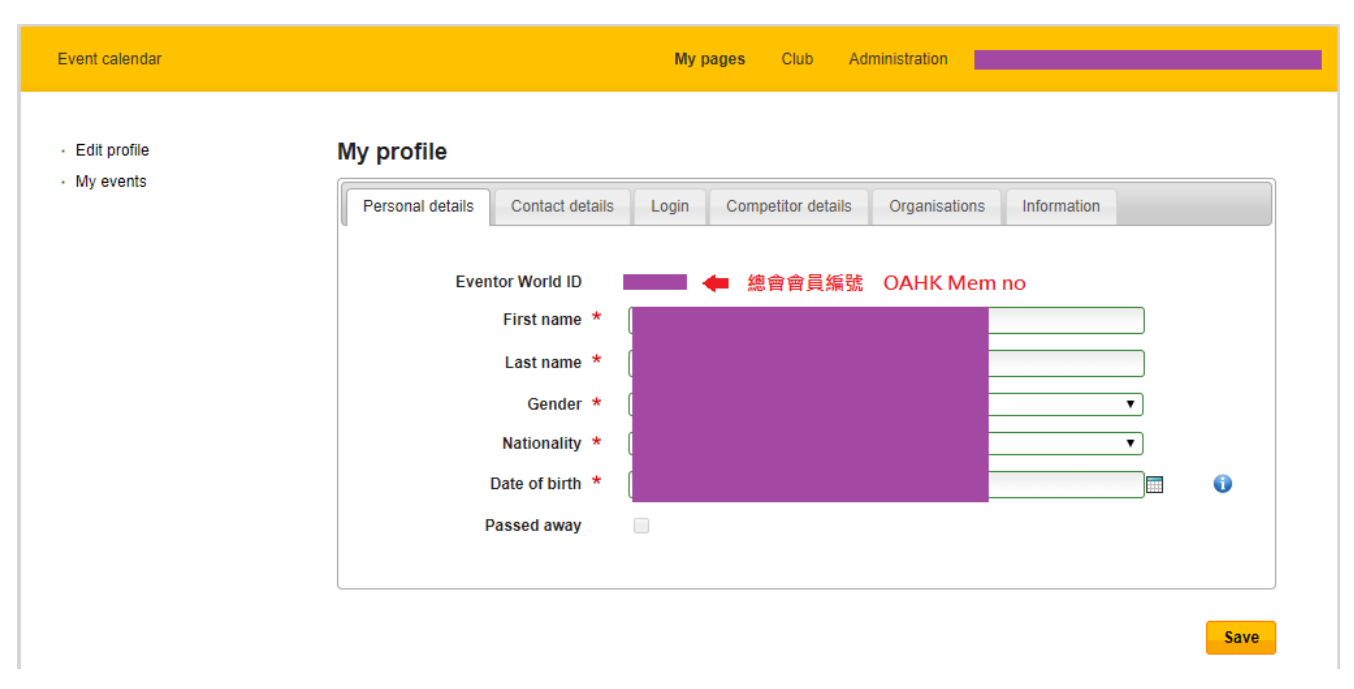

注意 Caution:

- 建立 Eventor 帳戶不等如已經入會香港定向總會。入會程序請參考總會網頁。
   Creating an Eventor World account does not represent that you have joined the OAHK membership.
   Please visit OAHK website for OAHK membership registration procedures.
- 所有屬會會員毋須把 Orienteering Association of Hong Kong 加到自己的屬會名單內。然而,總 會的附屬會員及學生會員應以 Orienteering Association of Hong Kong 作為自己的屬會。
   All Affiliated Club members should not add Orienteering Association of Hong Kong as My Clubs. However, OAHK members and Student members should choose Orienteering Association of Hong Kong as his/her club.
- 所有屬會會員在報名總會主辦的比賽時須以在總會登記的屬會報名。
   All Affiliated Club members should choose their club registered with the OAHK membership when entering all OAHK organised events.